### Customize view

# Focused Inbox for Outlook

Applies To: Outlook for Office 365

### Last updated: 19 April 2018

Focused Inbox separates your inbox into two tabs—Focused and Other. Your most important emails are on the Focused tab while the rest remain easily accessible—but out of the way—on the Other tab.

Outlook 2016 | Outlook on the web | Outlook.com | Outlook 2016 for Mac | Mail for Windows 10

How do I turn off Focused Inbox?

## Outlook 2016

In Outlook 2016, Focused Inbox is only available for Office 365, Exchange, and Outlook.com accounts.

### **Turn Focused Inbox on**

- 1. In Outlook 2016, select the View tab.
- 2. Select Show Focused Inbox.

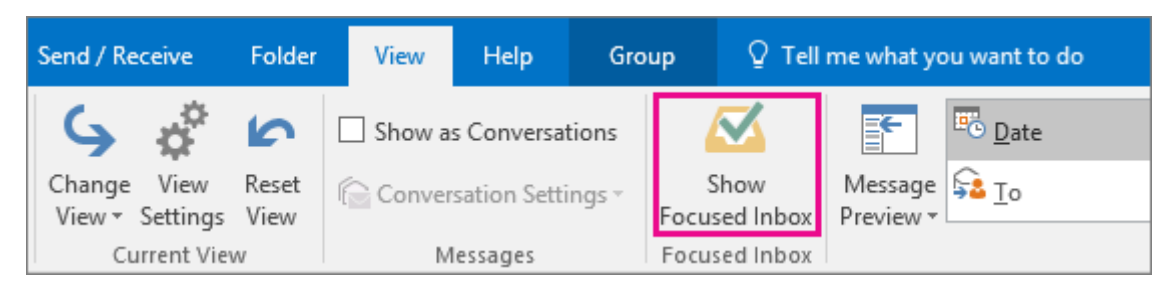

The Focused and Other tabs will appear at the top of your mailbox. You'll be informed about email flowing to Other, and you can switch between tabs any time to take a quick look.

| File               | Hom         | e     | Send / Receive | Folder        | View    | Tell me what  | you want to do                       |                                     |          |            |   |
|--------------------|-------------|-------|----------------|---------------|---------|---------------|--------------------------------------|-------------------------------------|----------|------------|---|
| <b>S</b><br>Change | ¢<br>View   | Reset | Show as Co     | nversations   | Message | Show          | Date                                 | Erom                                | Sa Io    | Categories | * |
| View -             | Settings    | View  | Conversatio    | on settings * | Preview | Focused Inbox | <ul> <li>Flag: Start Date</li> </ul> | <ul> <li>Flag: Dige Date</li> </ul> | nua gize | - Subject  | Ŧ |
| Cu                 | irrent Viev | v     | Messa          | ges           |         |               |                                      | Arran                               | gement   |            |   |
| ∡ Favorites        |             | <     | Focuse         | d Other       | ]       |               |                                      |                                     | All -    | Sear       |   |

### Change how your messages get organized

1. From your inbox, select the **Focused** or **Other** tab, and then right-click the message you want to move.

 If moving from Focused to Other, choose Move to Other if you want only the selected message moved. Choose Always Move to Other if you want all future messages from the sender to be delivered to the Other tab.

If moving from Other to Focused, choose **Move to Focused** if you want only the selected message moved. Choose **Always Move to Focused** if you want all future messages from the sender to be delivered to the **Focused** tab.

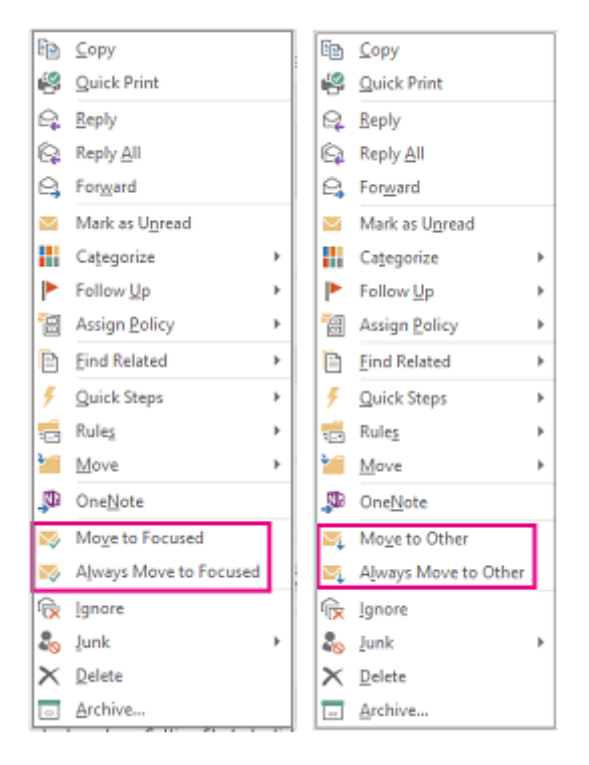

See Focused Inbox in action

## Outlook on the web

### **Turn Focused Inbox on**

1. Open Outlook on the web.

|           | Office 365          | Outloo | k                                                 |                     |
|-----------|---------------------|--------|---------------------------------------------------|---------------------|
| Searc     | h Mail and People   | P      | 🕂 New   Y                                         |                     |
| €<br>^ Fa | Folders<br>avorites |        | Inbox<br>Next: Office Hours at 1:30               | Filter ∨<br>PM 🛱 +1 |
|           | Inbox               | 54     | Google                                            |                     |
|           | Team                | 1      | Security alert for your linkec                    | 10:30 AM            |
| ^         | Keri Mills          | Í      | Davis Family                                      | 0                   |
| ~         | Inbox               | 54     | (No subject)                                      | 10:01 AM            |
|           | ✓ Sync Issues       |        | Facebook<br>See what your triends are up to       |                     |
|           | Drafts              | 13     | see milit your menus me up to                     | 9:35 AM             |
|           | Sent Items          |        | Facebook                                          |                     |
|           | Deleted Items       | 774    | Do you know Kelly A                               | 9:20 AM             |
| √ Ci      | onversation History |        | LINKEOIN<br>Congratulate Scott on his anniversary | 7:53 AM             |
|           |                     |        | Goodreads                                         |                     |
|           |                     |        | June New Releases                                 | 4:59 AM             |

- 2. Select 🔯 > Display settings > Focused Inbox.
- 3. Under **When email is received**, select **Sort messages into Focused and Other**. The Focused and Other tabs will appear at the top of your mailbox. You'll be informed about email flowing to Other, and you can switch between tabs any time to take a quick look.

| ✓ OK × Cancel                                                                                                    | Settings ×                                                                          |
|----------------------------------------------------------------------------------------------------|-------------------------------------------------------------------------------------|
| Display settings                                                                                                    | Search all settings                                                                 |
| Reading pane Message list Conversations Focused Inbox Focused Inbox sorts your email to help you focus on what matters most. Your most important messages appear on the Focused tab, and the rest are moved to the Other tab. | Automatic replies<br>Create an automatic reply (Out of office)<br>message.          |
| Sort messages into Focused and Other     Don't sort messages                                                                                                    | Display settings<br>Choose how your Inbox should be organized.                      |
|                                                                                                    | Manage add-ins<br>Turn add-ins on or off, install new ones, or<br>uninstall others. |
|                                                                                                    | Theme Default theme                                                                 |
|                                                                                                    | Notifications<br>On $\checkmark$                                                    |
|                                                                                                    | Flight settings<br>Choose your flight you want to override.                         |
|                                                                                                    | My app settings<br>Office 365<br>Mail<br>Calendar                                   |
|                                                                                                    | People<br>Yammer                                                                    |

4. Click OK.

#### Change how your messages get organized

- 1. From your inbox, select the Focused or Other tab, and then right-click the message you want to move.
- 2. If moving a single message from Focused to Other, choose **Move to Other inbox**. Choose **Always move to Other inbox** if you want all future messages from the sender to be delivered to the **Other** tab.

If moving a single message from Other to Focused, choose **Move to Focused inbox**. Choose **Always move to Focused inbox** if you want all future messages from the sender to be delivered to the **Focused** tab.

| Reply                      | Reply                        |  |  |  |
|----------------------------|------------------------------|--|--|--|
| Reply all                  | Reply all                    |  |  |  |
| Forward                    | Forward                      |  |  |  |
| Delete                     | Delete                       |  |  |  |
| Archive                    | Archive                      |  |  |  |
| Mark as unread             | Mark as unread               |  |  |  |
| Pin                        | Pin                          |  |  |  |
| Flag                       | Flag                         |  |  |  |
| Mark as junk               | Mark as junk                 |  |  |  |
| Ignore                     | Ignore                       |  |  |  |
| Move to Other inbox        | Move to Focused inbox        |  |  |  |
| Always move to Other inbox | Always move to Focused inbox |  |  |  |
| Move >                     | Move >                       |  |  |  |
| Categorize >               | Categorize >                 |  |  |  |
| Create rule                | Create rule                  |  |  |  |
| Show in immersive reader   | Show in immersive reader     |  |  |  |
| View message details       | View message details         |  |  |  |
| Assign policy >            | Assign policy >              |  |  |  |

## Outlook.com, Hotmail.com

The instructions are slightly different depending on whether you're using the Outlook.com beta. Choose which version you're using to see the instructions that apply to you.

| IF YOUR MAILBOX LOOKS<br>LIKE              |               |      |                | IF YOUR MAILBOX LOOKS<br>LIKE |       |         |
|--------------------------------------------|---------------|------|----------------|-------------------------------|-------|---------|
| III Outlook                                |               |      | Outlook M      | ail                           |       |         |
|                                            | + New message | 🗐 De | Searc          | h Mail and People             | ٩     | ⊕ New ≻ |
| See Instructions for the Outlook.com beta. |               |      | See I<br>Outlo | nstructions f                 | or cl | assic   |

## Instructions for the Outlook.com beta

### **Turn on Focused Inbox**

- 1. Open Outlook.com or Hotmail.com.
- 2. Select Settings. In Quick settings turn on Focused Inbox.

| Quick settings ×                              |
|-----------------------------------------------|
| ✓ What are you looking for?                   |
| Theme                                         |
|                                               |
| View all themes                               |
| Dark mode                                     |
|                                               |
| Conversation view ①                           |
| <ul> <li>Newest messages on top</li> </ul>    |
| <ul> <li>Newest messages on bottom</li> </ul> |
| Off                                           |
| Reading pane                                  |
| Show on the right                             |
| O Show on the bottom                          |
| ◯ Hide                                        |
| Focused Inbox ①                               |

3. At the top of your mailbox, in the email messages list, select between **Focused** and **Other**. You can switch between the tabs any time to take a quick look.

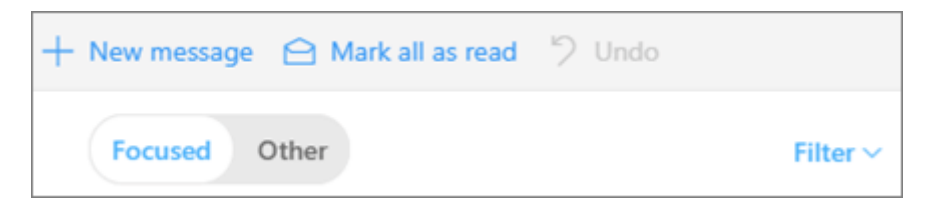

### Change how your messages get organized

- 1. From your inbox, select the **Focused** or **Other** tab, and then right-click the message you want to move.
- If moving a single message from Focused to Other, choose Move > Move to Other inbox. Choose Always
  move to Other inbox if you want all future messages from the sender to be delivered to the Other tab.

| ſ  | Reply                    | /24                        |
|----|--------------------------|----------------------------|
| u  | Reply all                | S                          |
| l  | Forward                  | (10)                       |
| l, | Delete                   | 3                          |
| l  | Archive                  |                            |
| a  | Move >                   | Move to Other inbox 🥼      |
|    | Categorize >             | Always move to Other inbox |
| l  | Mark as unread           | Inbox                      |
| v  | Flag                     | Deleted Items              |
|    | Pin                      | Archive                    |
|    | Mark as junk             | /12                        |
| l, | Create rule              | 3                          |
|    | Show in immersive reader |                            |
|    | Open in new tab          |                            |

If moving a single message from Other to Focused, choose **Move** > **Move to Focused inbox**. Choose **Always move to Focused inbox** if you want all future messages from the sender to be delivered to the **Focused** tab.

| Reply                    | 1:37 PM<br>and is now a me   |  |
|--------------------------|------------------------------|--|
| Reply all                |                              |  |
| Forward                  |                              |  |
| Delete                   | Mon 3/19                     |  |
| Archive                  | or Outlook.com               |  |
| Move >                   | Move to Focused inbox رام    |  |
| Categorize >             | Always move to Focused inbox |  |
| Mark as read             | Inbox                        |  |
| Flag                     | Deleted Items                |  |
| Pin                      | Archive                      |  |
| Mark as junk             |                              |  |
| Create rule              |                              |  |
| Show in immersive reader |                              |  |
| Open in new tab          |                              |  |

## Instructions for classic Outlook.com

### Turn Focused Inbox on

1. Open Outlook.com or Hotmail.com.

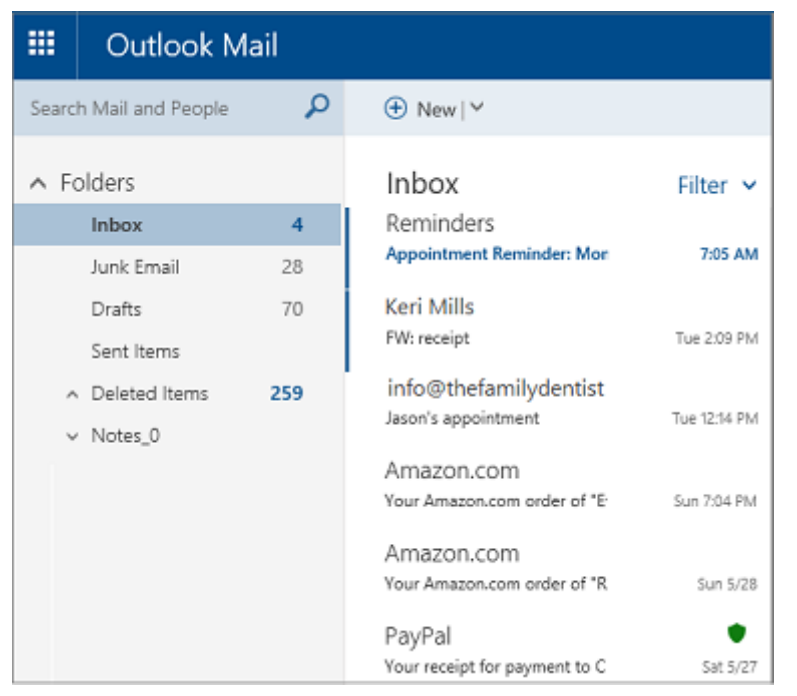

- 2. Select 😨 > Display settings > Focused Inbox.
- 3. Under **When email is received**, select **Sort messages into Focused and Other**. The Focused and Other tabs will appear at the top of your mailbox. You'll be informed about email flowing to Other, and you can switch between tabs any time to take a quick look.

| V OK X Cancel                                                                                                    | Settings ×                                                                          |
|----------------------------------------------------------------------------------------------------|-------------------------------------------------------------------------------------|
| Display settings                                                                                                    | Search all settings                                                                 |
| Reading pane Message list Conversations Focused Inbox<br>Focused Inbox sorts your email to help you focus on what matters most. Your most important messages appear<br>on the Focused tab, and the rest are moved to the Other tab. | Automatic replies<br>Create an automatic reply (Out of office)<br>message.          |
| Sort messages into Focused and Other     Don't sort messages                                                                                                    | Display settings<br>Choose how your Inbox should be organized.                      |
|                                                                                                    | Manage add-ins<br>Turn add-ins on or off, install new ones, or<br>uninstall others. |
|                                                                                                    | Theme Default theme                                                                 |
|                                                                                                    | Notifications<br>On V                                                               |
|                                                                                                    | Flight settings<br>Choose your flight you want to override.                         |
|                                                                                                    | My app settings<br>Office 365                                                       |
|                                                                                                    | Calendar<br>People<br>Yammer                                                        |

4. Click OK.

### Change how your messages get organized

- 1. From your inbox, select the **Focused** or **Other** tab, and then right-click the message you want to move.
- 2. If moving a single message from Focused to Other, choose **Move to Other inbox**. Choose **Always move to Other inbox** if you want all future messages from the sender to be delivered to the **Other** tab.

If moving a single message from Other to Focused, choose **Move to Focused inbox**. Choose **Always move to Focused inbox** if you want all future messages from the sender to be delivered to the **Focused** tab.

| Reply                      | Reply                        |  |  |
|----------------------------|------------------------------|--|--|
| Reply all                  | Reply all                    |  |  |
| Forward                    | Forward                      |  |  |
| Delete                     | Delete                       |  |  |
| Archive                    | Archive                      |  |  |
| Mark as unread             | Mark as unread               |  |  |
| Pin                        | Pin                          |  |  |
| Flag                       | Flag                         |  |  |
| Mark as junk               | Mark as junk                 |  |  |
| Ignore                     | Ignore                       |  |  |
| Move to Other inbox        | Move to Focused inbox        |  |  |
| Always move to Other inbox | Always move to Focused inbox |  |  |
| Move >                     | Move >                       |  |  |
| Categorize >               | Categorize >                 |  |  |
| Create rule                | Create rule                  |  |  |
| Show in immersive reader   | Show in immersive reader     |  |  |
| View message details       | View message details         |  |  |
| Assign policy >            | Assign policy >              |  |  |

## Outlook 2016 for Mac

In Outlook 2016 for Mac, Focused Inbox is only available for Office 365 accounts.

### Turn Focused Inbox on

- 1. Open Outlook 2016 for Mac.
- 2. On the **Organize** tab, select **Focused inbox**.

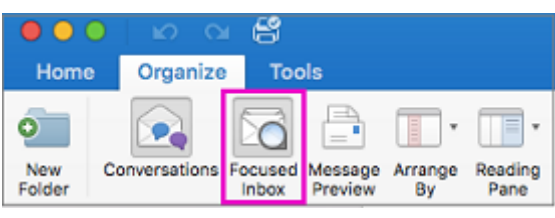

The Focused and Other tabs will appear at the top of your inbox. You'll be informed about email flowing to Other, and you can switch between tabs any time to take a quick look.

Tip: You can set the badge count—the count of unread mail—to include only the messages in the Focused list. See **Outlook** > **Preferences** > **Notifications and Sounds** > **Badge count** to adjust this setting.

### Change how your messages get organized

- 1. From your inbox, select the **Focused** tab, and then select the message you want to move.
- Select Message > Move to Other if you want only the selected message moved. Choose Message > Always Move to Other if you want all future messages from the sender to be delivered to the Other tab.

Select **Message** >**Move to Focused** if you want only the selected message moved. Choose **Message** > **Always Move to Focused** if you want all future messages from the sender to be delivered to the **Focused** tab.

| Message Format Tools  | s Wind | Message Format Tools   | Windo |
|-----------------------|--------|------------------------|-------|
| Reply                 | ЖR     | Reply                  | ЖR    |
| Reply All             | 企業R    | Reply All              | ΰЖR   |
| Forward               | жJ     | Forward                | жJ    |
| Forward As Attachment | ~第J    | Forward As Attachment  | ~第J   |
| Create                | •      | Create                 | •     |
| Mark as Unread        | 企業T    | Mark as Unread         | ΰжт   |
| Mark All as Read      | ~C∺T   | Mark All as Read       | ~₩T   |
| Edit Message          |        | Edit Message           |       |
| Attachments           | ►      | Attachments            | ►     |
| Sender                | •      | Sender                 | ►     |
| Move to Other         | 70     | Move to Focused        | τF    |
| Always Move to Other  | 7.40   | Always Move to Focused | 飞仓F   |
| OneNote               |        | OneNote                |       |
| Junk Mail             | •      | Junk Mail              | •     |
| Priority              | •      | Priority               | •     |
| Follow Up             | •      | Follow Up              | •     |
| Categorize            | •      | Categorize             | ►     |
| Archive               | ^E     | Archive                | ^E    |
| Move                  | •      | Move                   | •     |
| Rules                 | •      | Rules                  | •     |

## Mail for Windows 10

### **Turn Focused Inbox on**

- 1. In Mail for Windows 10, choose Seading.
- 2. Slide Sort messages into Focused and Other to On.

| < Reading                                                    |
|--------------------------------------------------------------|
| Select an account                                            |
| Microsoft                                                    |
| Apply to all accounts                                        |
| Automatically download external images<br>and style formats. |
| On On                                                        |
| Conversation                                                 |
| Show preview text                                            |
| On On                                                        |
| Show sender pictures in the message list                     |
| On On                                                        |
| Select an account                                            |
| Microsoft                                                    |
| Show messages arranged by<br>conversation.                   |
| On On                                                        |
| Focused Inbox                                                |
| Select an account                                            |
| Microsoft                                                    |
| Sort messages into Focused and Other                         |
|                                                              |

The **Focused** and **Other** tabs will appear at the top of your inbox. You'll be informed about email flowing to **Other**, and you can switch between tabs any time to take a quick look.

#### Move messages from Focused to Other

- 1. From your inbox, select the **Focused** tab, and then right-click the message you want to move.
- 2. Choose one of the following:
  - Choose **Move to Other** if you want only the selected message moved.
  - Choose Always Move to Other if you want all future messages from the sender to be delivered to the Other tab.

### Move messages from Other to Focused

- 1. From your inbox, select the Other tab, and then right-click the message you want to move.
- 2. Choose one of the following:
  - Choose Move to Focused if you want only the selected message moved.
  - Choose Always Move to Focused if you want all future messages from the sender to be delivered to the Focused tab.

### Frequently asked questions

Why don't I see Focused Inbox in my Outlook?

How does Focused Inbox work with Clutter?

Can I keep using Clutter instead of Focused Inbox?

If I turned off Clutter, will I still be able to try Focused Inbox?

Does Focused Inbox organize all the mail in my inbox as soon as I turn it on?

I'm using Focused Inbox already on Outlook for iOS or Android. Does anything change for me?

**Related Topics** 

Turn off Focused Inbox Focused Inbox for Outlook Mobile